#### PRÊMIO ANAMATRA DE DIREITOS 2020 HUMANOS 2020 NO MUNDO DO TRABALHO

**TUTORIAL PARA A** 

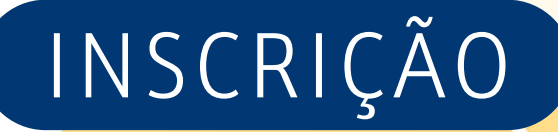

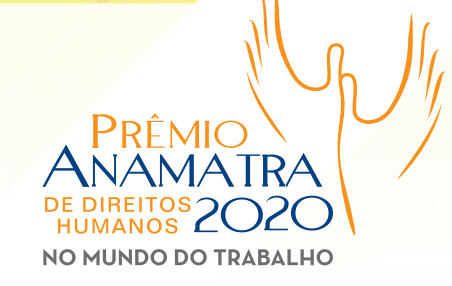

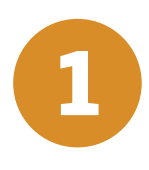

Após as informações gerais sobre o Prêmio Anamatra, desça até o final da página e clique no botão *Ir para o Formulário de Inscrição*.

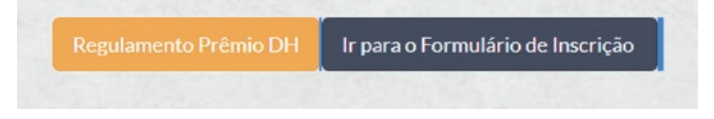

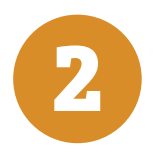

Preencha todos os campos obrigatórios da primeira página.

(Nome, empresa/instituição, endereço, cidade, UF, cep, telefone com DDD, e-mail, biografia/histórico (texto limitado a 2.000 caracteres), período ou data de realização do trabalho (mês/ano) e indique se é titular da inscrição OU o responsável pela inscrição)

| Inscrição Prêmio DH                                        |  |
|------------------------------------------------------------|--|
| Leia atentamente e insira os dados do titular do trabalho. |  |
| *Obrigatório                                               |  |
| Nome *                                                     |  |
|                                                            |  |
| Sua resposta                                               |  |
| Empresa/instituição (se for o caso) *                      |  |
| Sua resposta                                               |  |
| Endereço *                                                 |  |
| Sua resposta                                               |  |

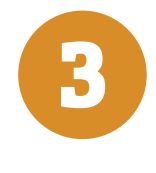

Caso NÃO seja o titular da inscrição, selecione a opção indicada e clique no botão "Próxima".

| litular do trabalho inscrito?              |  |
|--------------------------------------------|--|
| O Sim, sou titular                         |  |
| Não, sou apenas responsável pela inscrição |  |
|                                            |  |

#### TUTORIAL PARA A INSCRIÇÃO

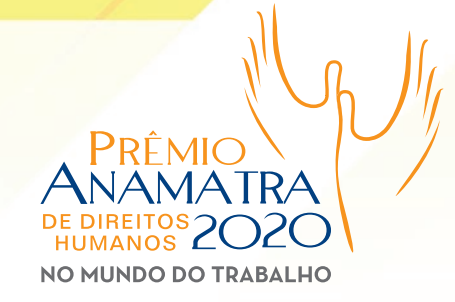

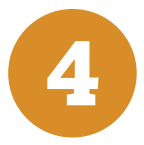

Sendo o responsável pelainscrição, apróxima página do formulário contemplará os campos preenchimento para dados. dos seus Preencha todos os campos e clique no "Próxima". botão Depois, siga as instruções detalhadas no item 7.

| Inscrição Prêmio [<br>*Obrigatório  | Н |  |
|-------------------------------------|---|--|
| Dados do responsável pela inscrição | 0 |  |
| insira seus dados corretamente.     |   |  |
| Nome *                              |   |  |
| Sua resposta                        |   |  |
| Endereço *                          |   |  |
| Sua resposta                        |   |  |

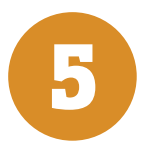

Se você é o titular da inscrição, selecione a opção indicada e clique no botão "Próxima".

| 0 | im, sou titular                            |  |
|---|--------------------------------------------|--|
| 0 | íão, sou apenas responsável pela inscrição |  |

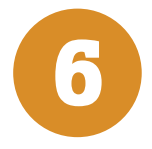

A etapa seguinte será escolher a categoria em que deseja concorrer. Assinale uma delas e não esqueça que, na categoria Imprensa, será necessário optar, também, por uma subcategoria. Marque o item do Termo de Responsabilidade botão clique е no "Próxima".

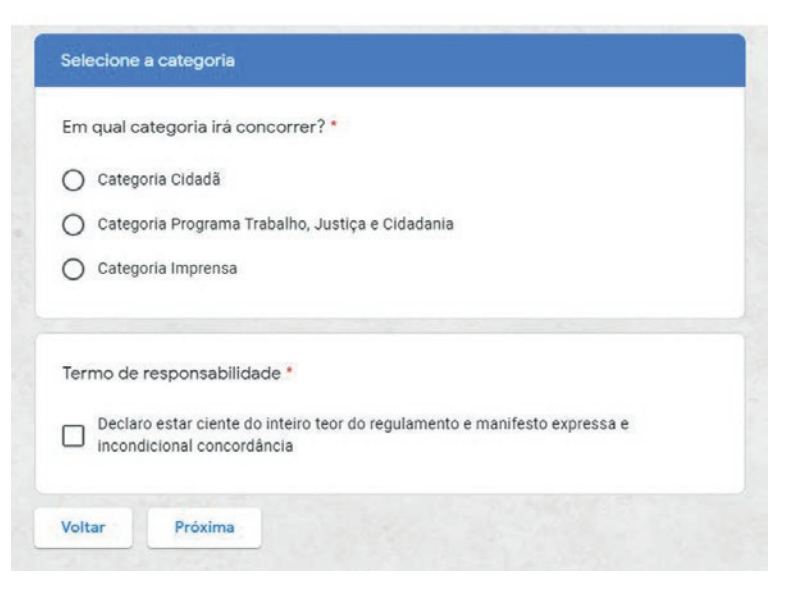

# TUTORIAL PARA A INSCRIÇÃO

PRÊMIO ANAMATRA DE DIREITOS 2020 NO MUNDO DO TRABALHO

7

A próxima etapa consiste na inclusão, por meio de **link** ou **upload de arquivo**, da documentação comprobatória referente à sua inscrição. Verifique atentamente nos itens 4 e 5 do regulamento como isso deverá ser realizado. Lembre-se de que, uma vez em que o formulário for preenchido e enviado, não será mais possível fazer edição de texto em nenhum campo e nem nos arquivos e/ou *links* encaminhados. As inscrições repetidas, no intuito de corrigir possíveis equívocos de preenchimento ou encaminhamento de arquivos/links, serão automaticamente desconsideradas, sendo levada para avaliação da comissão julgadora a inscrição com data e/ou horário de envio mais antigo.

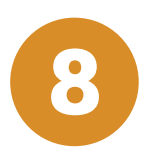

Os **documentos** inseridos por meio de *upload* devem ser **nomeados** com o **primeiro e último nome do participante**, no caso de pessoa física, **OU** com o **nome da instituição**, no caso de pessoa jurídica, seguidos da **categoria/subcategoria (no caso de Imprensa)**, como mostra o exemplo abaixo.

Exemplos:

ONGEntardecerDeSorrisos.CategoriaCidada JoãoFerreira.Imprensa.Televisão

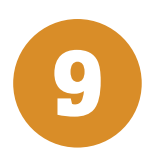

Para inserir um arquivo, basta clicar no *link* da página, conforme imagem abaixo.

Obs.: caso não tenha arquivo em PDF para *upload*, apenas *link*, clique no botão "Próxima" e avance para a página seguinte.

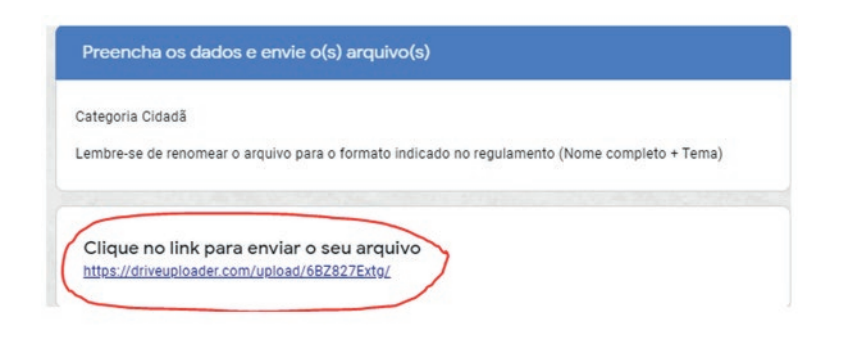

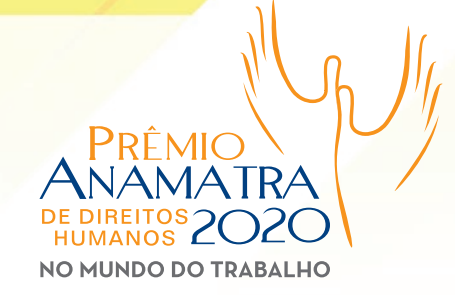

Abrir Can

10

Ao clicar no *link* para fazer o *upload* de arquivo(s), você será direcionado para outra página, onde deverá clicar em SELECT FILES FORM YOUR COMPUTER, como indicado na imagem a seguir.

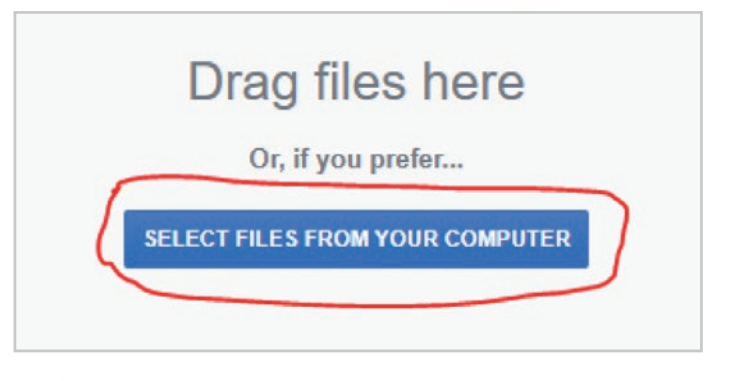

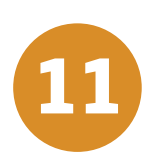

Você será direcionado para o seu computador, devendo localizar os arquivos para fazer o *upload*. **Selecione todos os arquivos de uma única vez.** Para isso, adicione o primeiro arquivo, depois clique na tecla Ctrl do seu teclado, mantenha-a pressionada e selecione os demais arquivos.

> ONGEntardecerDeSorrisosCategoriaCidada.pdf JoãoFerreira.Imprensa.Televisão.pdf

Obs.: é importante que todos os arquivos anexados estejam em formato PDF. Lembre-se de que poderão ser realizados *uploads* de até 5 (cinco) arquivos, por inscrição. Cada arquivo não deverá exceder o tamanho de 20 MB.

ntoPPA051119.pdf" "Programação Webinar Trabalho Escravo Contemporâneo\_PARA\_DIVULGAÇÃO.pdf" "projeto de patrocinio\_XXXConamat 🗸 Todos os arquivos (".")

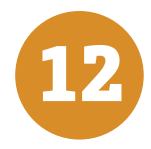

Conamat 2020 - Associados - orc

Confira, na barra do seu computador, se todos os arquivos selecionados estão listados, conforme mostra a imagem abaixo. Se estiver correto, clique no botão "*Abrir*".

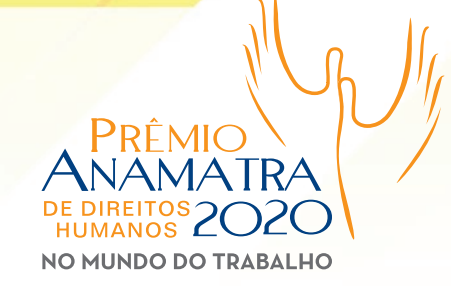

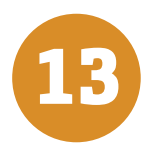

Aguarde o carregamento dos seus arquivos. Na finalização deste processo, aparecerá a imagem a seguir.

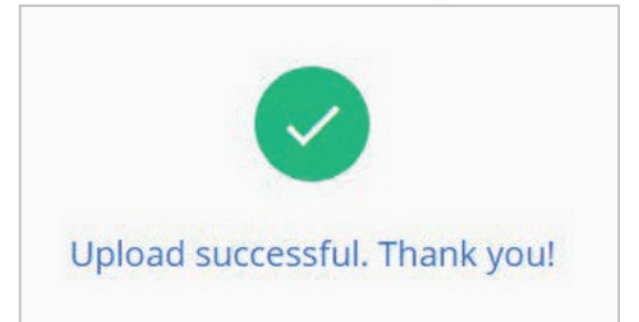

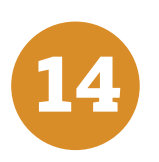

Agora, é necessário RETORNAR NOVAMENTE PARA A PÁGINA DE INSCRIÇÃO. Para isso, selecione novamente no navegador o site da Anamatra, voltando para a inscrição, conforme página abaixo , depois clique no botão "Próxima".

| Preencha os dados                                 | e envie o(s) arquivo(s)                                         |
|---------------------------------------------------|-----------------------------------------------------------------|
| ategoria Cidadã                                   |                                                                 |
| embre-se de renomear o<br>Categoria/subcategoria) | arquivo para o formato indicado no regulamento (Nome completo + |
| Clique no link para<br>https://driveuploader.com  | enviar o seu arquivo<br>/upioad/6E2827Exto/                     |

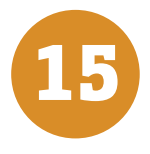

Para incluir *links*, basta copiar e colar o *link* desejado ou até mesmo digitá-lo no campo indicado.

Obs.: a inclusão de *links* está limitada a 5 (cinco), sendo um *link* por campo, mas não é obrigatório preencher todos os campos.

| I. Insira o link (se for o caso) |  |
|----------------------------------|--|
| Sua resposta                     |  |
| 2. Insira o link (se for o caso) |  |
| Sua resposta                     |  |
| 3. Insira o link (se for o caso) |  |
| Sua resposta                     |  |
| 4. Insira o link (se for o caso) |  |
| Sua resposta                     |  |
| 5. Insira o link (se for o caso) |  |
|                                  |  |

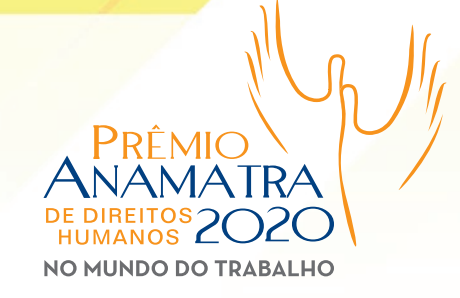

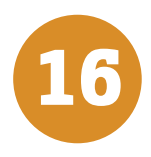

Após inserir os *links* e/ou fazer o upload dos arquivos, vá até o final da página e clique no botão "Enviar".

| 5. Insira o | link (se for a | o caso) |  |  |  |
|-------------|----------------|---------|--|--|--|
| Sua respos  | sta            |         |  |  |  |
|             | -              | ~       |  |  |  |
| Voltar      | Enviar         |         |  |  |  |

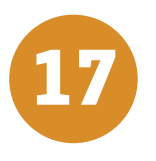

Você verá a mensagem abaixo е também receberá outra no endereço de e-mail indicado no formulário, confirmando 0 recebimento da sua inscrição.

Inscrição Prêmio DH

Sua inscrição foi efetuada.

Realização:

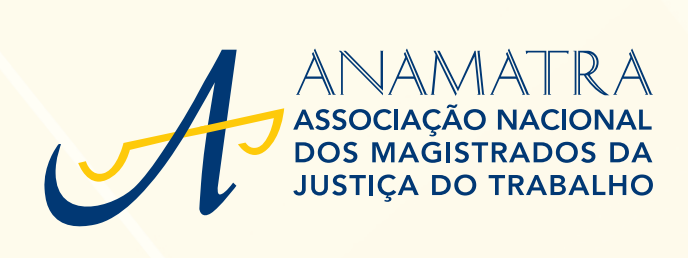

www.anamatra.org.br